# Anleitung zur Registrierung bei swisscovery / SWITCH edu-ID

Hinweis: Ab dem 04.09.2023 benötigen Sie ein swisscovery-Konto, um in der Mediothek BZZ Medien ausleihen und elektronische Angebote wie die e-Thek nutzen zu können! Wenn Sie bereits ein solches Konto aus einer anderen Bibliothek haben, müssen Sie sich nicht erneut registrieren.

Um sich zu registrieren, befolgen Sie bitte die folgenden Schritte:

- 1. Öffnen Sie die Website von swisscovery: https://swisscovery.slsp.ch
- 2. Klicken Sie auf "Registrierungsplattform":

| swisscovery                                                                                                    | SLSP Courier News                                                                             |
|----------------------------------------------------------------------------------------------------|-----------------------------------------------------------------------------------------------|
| ie nationale Plattform, welche wissenschaftliche Informationen aus rund <u>490 Bibliotheken der</u>                                                                                | 5 salsscovery                                                                                 |
| <u>nweiz</u> zusammenrunrt.<br>elden Sie sich an, um auf folgende Services zugreifen zu können:                                                                                    | Eine neue Art,                                                                                |
| Nutzen Sie lizenzierte und frei zugängliche E-Medien Ihrer Bibliothek     Bestellen Sie Artikel bei Bibliotheken     Verwalten Sie Ihr Konto. Ihre Ausleihen und Ihre Vormerkungen | Ressourcen zu<br>bestellen                                                                    |
| Vas Sie finden können                                                                                                    | Lerne, wie es geht                                                                            |
| swisscovery plus                                                                                                    | Registrierung                                                                                 |
| swisscovery-Bibliotheken und SLSP-Kurier-Partner                                                                                                    | Um swisscovery zu nutzen, registrier in Sie sich bitte auf unserer                            |
| swisscovery-Bibliotheken und SLSP-Kurier-Partner                                                                                                    | Um swisscovery zu nutzen, registrier n Sie sich bitte auf unserer<br>Registrierungsplattform. |
| swisscovery-Bibliotheken und SLSP-Kurier-Partner                                                                                                    | Um swisscovery zu nutzen, registrier n Sie sich bitte auf unserer<br>Registrierungsplattform. |

3. Klicken Sie auf "Registrierung starten":

| swisscovery Registrierung                                                                                                    |                                                      |
|----------------------------------------------------------------------------------------------------|------------------------------------------------------|
|                                                                                                    |                                                      |
| Um sich bei swisscovery anzumelden und auf Bibliotheksinhalte zuzugreifen, benötigen Sie ein SW/TCH edu-ID-Konto mit dem Sie sich bei S<br>Die erforderlichen Schritte sind: | SLSP registrieren.                                   |
| 1. Klicken Sie auf 'Registrierung starten.                                                                                                    |                                                      |
| Sie werden auf die edu-ID Login-Seite weitergeleitet.                                                                                                    |                                                      |
| 2. Mit einem edu-ID-Konto anmelden                                                                                                    |                                                      |
| 3. Akzeptieren Sie die Nutzungsbedingungen und beenden Sie die Registrierung<br>Geben Sie optional die Nummer Ihrer Bibliothekskarte an, falls Sie eine haben.               |                                                      |
| Registrierung starten                                                                                                    | Bibliothekskartennummern und Einstellungen verwalten |
| Bitte beachten Sie: Wenn Sie eine Institution sind, registrieren Sie sich bitte hier.                                                                                        |                                                      |
|                                                                                                    |                                                      |
|                                                                                                    |                                                      |
|                                                                                                    |                                                      |

4. Wenn Sie bereits ein Konto bei SWITCH edu-ID haben, melden Sie sich mit Ihren Zugangsdaten an, um dieses mit swisscovery zu verknüpfen, und überspringen Sie Schritt Nr. 5. Wenn Sie noch keine SWITCH edu-ID haben, wählen Sie die Option "Konto erstellen":

| SUBSE<br>Swiss Library<br>Service Platform |                                                                           |                                                                                                    |                       | Hilfe DE |
|--------------------------------------------|---------------------------------------------------------------------------|----------------------------------------------------------------------------------------------------|-----------------------|----------|
| Login für: SLSI                            | P-Registrierung                                                           |                                                                                                    |                       | 0        |
|                                            | Für die SLSP-Reg<br>Benutzerkonto.<br>Wenn Sie noch<br>erstellen Sie bitt | gistrierung benötigen Sie ein SWITCH e<br>kein SWITCH edu-ID Benutzerkonto ha<br>te ein neues mit Klick auf "Konto erstell<br>SWITCH <b>edu-ID</b> | du-ID<br>ben,<br>en". |          |
|                                            | E-Mail:                                                                   | john.doe@example.org                                                                                                    |                       |          |
|                                            | Passwort:                                                                 | Geben Sie Ihr Passwort ein                                                                                                    | ۲                     |          |
|                                            | (                                                                         | Konto erstellen Login                                                                                                    |                       |          |
|                                            |                                                                           | Passwort vergessen?                                                                                                    |                       |          |
|                                            |                                                                           | Optionen zum Schutz der persönlichen Date                                                                                                    | n                     |          |
|                                            |                                                                           |                                                                                                    | S                     |          |

- 5. Füllen Sie alle erforderlichen Felder des Registrierungsformulars aus. Verifizieren Sie anschliessend Ihre E-Mail-Adresse (via Bestätigungslink → falls dieser nicht ankommt: Spam-Ordner prüfen) und Ihre Handynummer (via SMS-Code). Falls Sie keine Handynummer haben oder technische Probleme bei der Verifizierung auftreten, können Sie alternativ auch eine Festnetznummer erfassen.
- 6. Akzeptieren Sie die Freigabe Ihrer Daten an swisscovery:

| Einwilligung zur Freigabe von Personendaten                                                 |        |
|---------------------------------------------------------------------------------------------|--------|
| swisscovery Registrierung [Test]<br>benötigt Zugang zu Ihren Benutzerdaten                  |        |
| Der Dienst hat die folgenden Berechtigungen: <ul> <li>Abrufen persönlicher Daten</li> </ul> |        |
| Zusätzliche Informationen über diesen Dienst      Ablehnen      Akzeptieren                 |        |
|                                                                                             | S₩ITCH |
| Allgemeines / Nutzungsbedingungen / Rechtliches / Impressum                                 |        |

7. Akzeptieren Sie die Nutzungsbedingungen und klicken Sie auf "Registrieren":

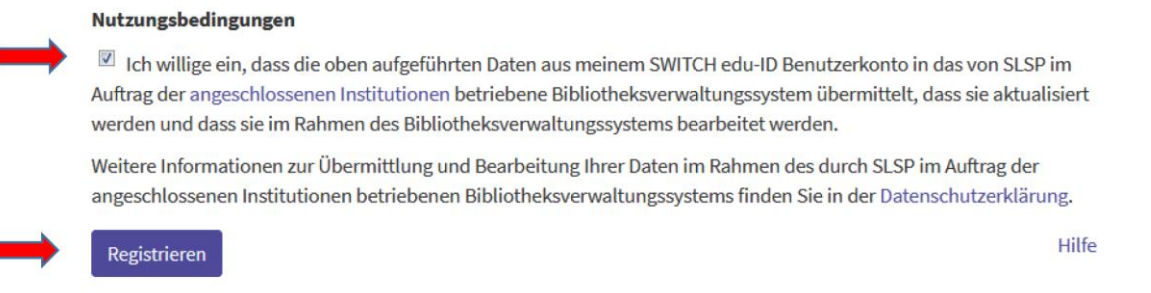

8. Die Registrierung ist nun abgeschlossen:

swisscovery Registrierung

Die Registrierung bei SLSP war erfolgreich!

Search in swisscovery

## Hinweis

Durch Anlegen eines Lesezeichens in Ihrem Webbrowser können Sie direkt auf den SLSP-Dienst zugreifen:

https://swisscovery.slsp.ch/

### Hilfe

Werfen Sie einen Blick auf unsere Hilfe-Seite, um zu erfahren, wie swisscovery am besten genutzt werden kann.

#### Einstellungen und Bibliothekskartenverwaltung

Möchten Sie eine Bibliothekskartennummer hinzufügen oder entfernen oder andere Einstellungen ändern?

#### Logout

Merken Sie sich Ihre Zugangsdaten! Diese benötigen Sie später zur Verwaltung Ihrer Ausleihen und zur Anmeldung bei allen digitalen Angeboten der Mediothek.